V A N T A G E

1061 South 800 East · Orem, Utah 84097 · Telephone 801 229 2800 · Fax 801 224 0355

| Manufacturer:                         | Fusion Research | Widget:          | Video        |
|---------------------------------------|-----------------|------------------|--------------|
| Model Number/s: Premiere Movie Server |                 | Aliases:         | None         |
| Driver Version: v. 10 or higher       |                 | Driver Category: | Media Server |
| DC Version: v 3.3 or higher           |                 | Connection Type: | Ethernet     |

### **I.Overview**

As part of its Premier Partner Program, Vantage Equinox products support the Fusion Research Premiere Movie Server for control of your Home Theatre System. After setting up the Fusion in Design Center, the Equinox video widget user interface for control of the Fusion automatically appears on the EQ41 and EQ73 in-wall touch screens and on mobile devices installed with the Equinox App (available for iPhones, iPads, iPods, and Android products).

## **II.Features Supported / Not Supported**

| Feature                                                            | EQ40 | EQ41, EQ73 &<br>EQApp |
|--------------------------------------------------------------------|------|-----------------------|
| Video Library                                                      |      |                       |
| EQ73, EQ41, & EQApp - Browse Library by Title, Genre, and Artists  | 9    |                       |
| Transport Commands                                                 |      |                       |
| Play, Pause, Stop, Skip Next/Previous (Stop not supported on EQ40) |      | $\sim$                |
| Navigation                                                         |      |                       |
| Up, Down, Left, Right, Select, Back                                |      | <b>v</b>              |
| Metadata                                                           |      |                       |
| Current Title, Artwork, and Play State                             | 2    | $\checkmark$          |
|                                                                    |      |                       |

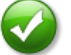

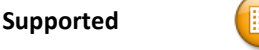

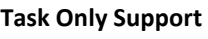

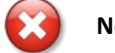

Not Supported

## <u>III. Links</u>

Acme Support: <u>http://www.fusionrd.com/support.htm</u> Fusion Research Premiere Movie Server Installation Guide: <u>http://www.fusionrd.com/Documents/Premiere\_Manual\_0413.pdf</u>

## **IV. Installation Steps**

Follow the steps provided in the instruction manual that is provided as a link above to properly install the Fusion Research device. Once you can view the device on a display/TV, use the remote to view the Main Menu. Navigate to the set up screen and from there navigate to the network screen. Click on Local Area Connection to view the IP address of the machine. This will be needed later for Design Center Setup. Go back to the setup screen and navigate to the license screen. Here you can find the Sw Serial Number. This will also be needed for Design Center Setup.

## V. Design Center Setup

Follow these instructions to add the Fusion to your Design Center project and configure its settings appropriately:

- Project Settings Click on Settings | Project Information | Owner (tab). Fill out the Equinox Mobile Passcode: (alpha/numeric) and the Equinox Admin PIN: (numeric).
- 2. Add the Fusion Research Premiere Movie Server – In the Object Explorer, select Drivers and double click or drag the Premiere Movie Server to add it to the appropriate Area (i.e. room).

**TIP:** An object or driver is added to the room currently selected when double clicking.

3. Name the Fusion – In the Object Editor, give the Fusion a userfriendly Name. If an alternative or shorter Display Name is desired, assign that as well.

**TIP:** The Name (or the Display Name, if given) will appear in the video widget.

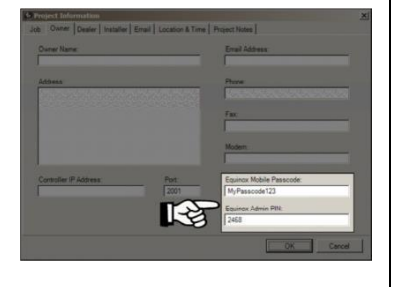

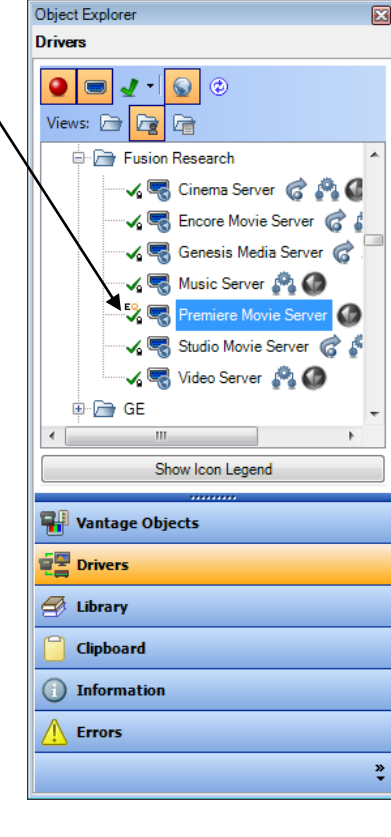

 Add Port – Add a TCP/IP port corresponding to the InFusion Controller to which the device is connected. Be sure to enter the proper IP address for selected TCP Client Port. Double-check that the port of the TCP client port is set to 5151. Also, check the box next to "Manual Connect".

| Object Editor                                                                 |                |                                             |  |  |  |
|-------------------------------------------------------------------------------|----------------|---------------------------------------------|--|--|--|
| 🛤 Project : Fusion Research Premiere Movi 🖀 Controller 1 🗙                    |                |                                             |  |  |  |
| E Controller 1                                                                | Name           | TCP Client Port 1                           |  |  |  |
| Enclosure 1                                                                   | Display Name   |                                             |  |  |  |
| Ethernet Bus                                                                  | VID            | 22<br>5151                                  |  |  |  |
| → RS-232 Port 1<br>→ RS-232 Port 2                                            | Port           |                                             |  |  |  |
|                                                                               | IP Address     | 10.87.182.154                               |  |  |  |
| TCP Client Port 1                                                             | Data           | Fusion Research Premiere Movie Server 1 💮 🗩 |  |  |  |
| wireLink Bus 1                                                                | Write          | Fusion Research Premiere Movie Server 1 💮 🔿 |  |  |  |
|                                                                               | Connect        | Fusion Research Premiere Movie Server 1 💮 🍑 |  |  |  |
|                                                                               | Disconnect     | Fusion Research Premiere Movie Server 1 💮 🍑 |  |  |  |
|                                                                               | Manual Connect |                                             |  |  |  |
|                                                                               |                |                                             |  |  |  |
|                                                                               |                |                                             |  |  |  |
| (⇔ Add Serial Port) (⇔ Add TCP Client Port) (▲ <sup>®</sup> Add RadioLink Bus |                |                                             |  |  |  |

 Input the Sw Serial Number – Enter the Sw Serial Number into the input text box (as shown below).

| Name             | Fusion Research Premiere Movie Server 1 |   |  |  |
|------------------|-----------------------------------------|---|--|--|
| Category         | Media Server                            |   |  |  |
| Display Name     |                                         |   |  |  |
| VID              | 1158                                    |   |  |  |
| Area             | Project                                 |   |  |  |
| Log Level        | Level 3                                 |   |  |  |
| Power Tracking   | Disabled                                |   |  |  |
| Sensor           |                                         |   |  |  |
| Port             | TCP Client Port 1                       | • |  |  |
| SW Serial Number | AX01-P7XP-0X7J-0VMX                     |   |  |  |
| SW Serial Number |                                         |   |  |  |

 Add the Fusion as a Source – The Fusion is now ready to add as a source object to a video switcher, home theater receiver, or TV/display.

### VI.Equinox 40 Setup

The Equinox 40 has no native video widget support for use with the Fusion. However, EQ40 (and keypad button) control may be accomplished through Design Center tasks. See Design Center Procedure Table in section XII.

### VII. Add Additional Equinox Devices and Program Controller

To use the Fusion with the Equinox video widget, simply add and name any EQ73 or EQ41 (from *Vantage Objects* | *Touchscreens* in the *Object Explorer* pane) in their respective areas in your Design Center project (for the Equinox mobile app, no object needs to be added). No additional Design Center setup is required.

Connect to the InFusion Controller. Configure the devices. After the devices are configured, do an *Update* or *Program*. The devices should now be operational.

**NOTE:** When doing a *Program* or *Update* on larger systems, the InFusion Controller and driver may take a few minutes to poll, establish communication, and initialize the several devices on the system.

### VIII. Equinox Widget Navigation

Once a Fusion is added to the project, the video widget will normally appear on the EQ73, EQ41, and Equinox Apps. If the widget is not visible, go to Profile Settings and select the widget to make it visible. Note that if the video widget is already on the Equinox device, but the Fusion is not visible, go to the widget *Edit Mode* (see below) to toggle the Fusion to make it visible.

The following screen shots, taken from a typical EQ73 device, show the basic navigation for full Equinox widgets on the EQ41, EQ73, and Equinox App, among the three widget views: *Dashboard*, *Full Screen*, and *Edit Mode*. Refer to the "Equinox Apps Widget Install" document on Vantage's website for more detailed information.

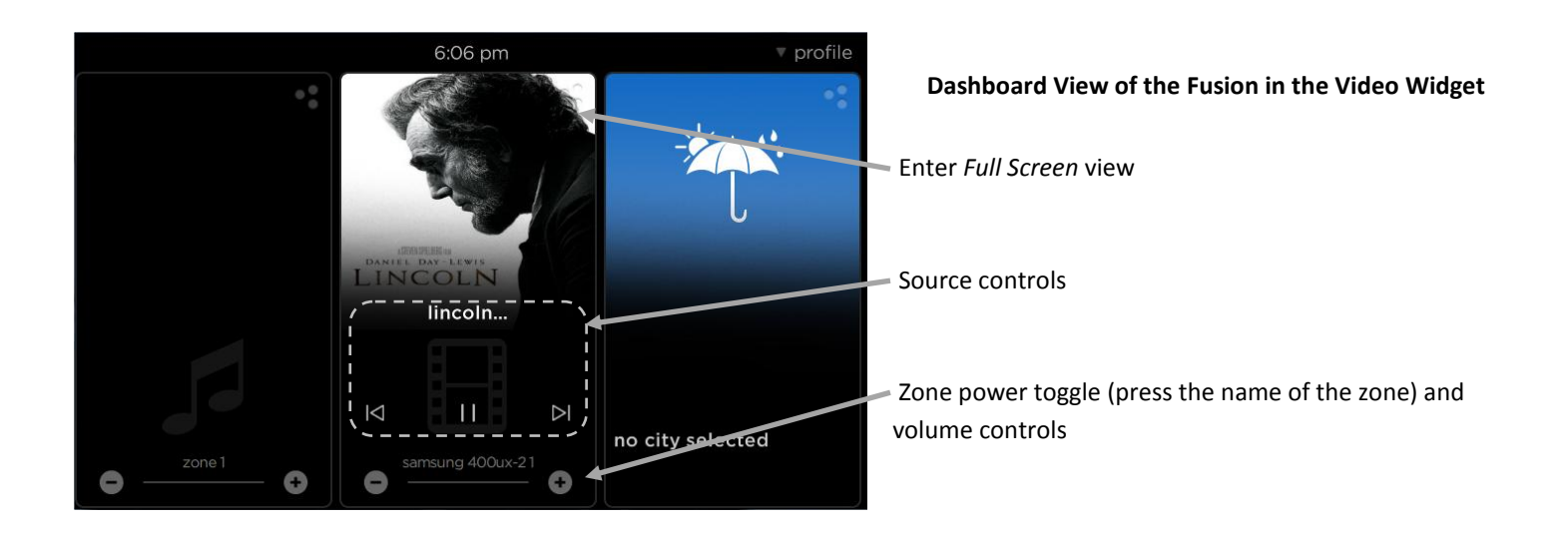

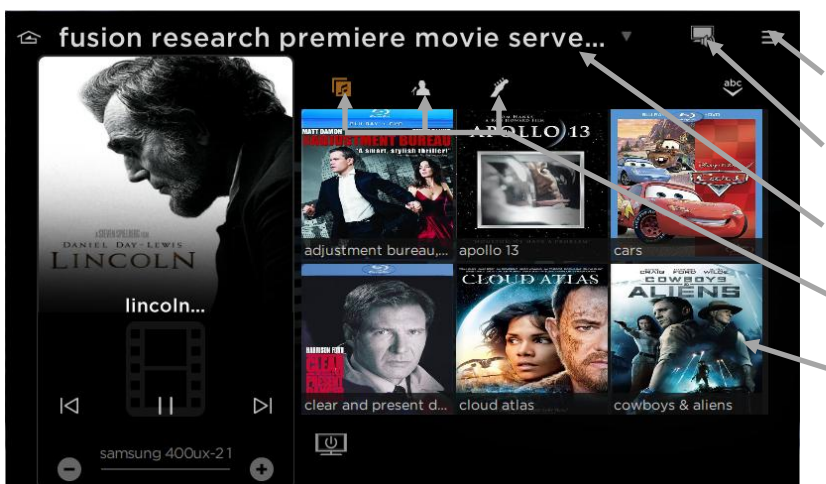

### Full Screen View of the Fusion in the Video Widget

Enter Edit Mode view

Switch to different zone

Select source (can also swipe right/left)

Browse movies by title, artist, or genre

Press movie cover to start movie – Swipe covers up/down to view additional titles.

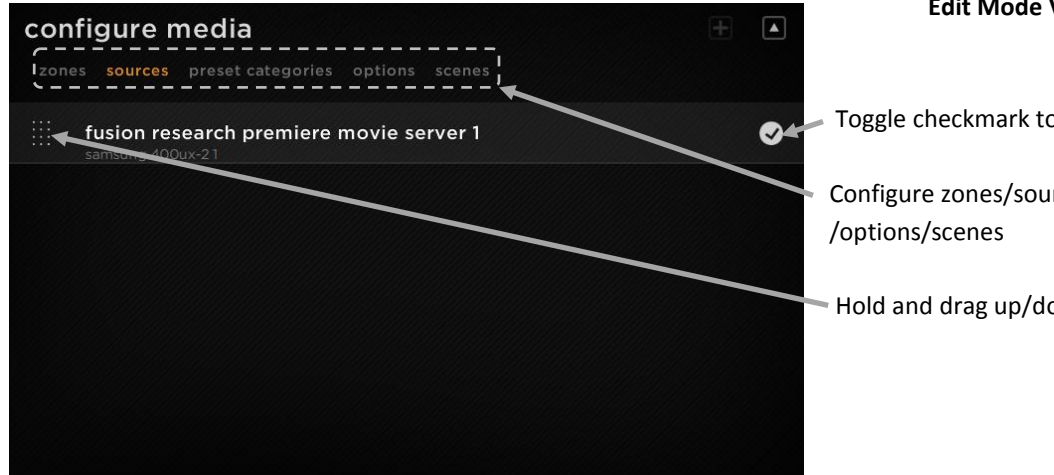

#### Edit Mode View for the Video Widget

Toggle checkmark to show/hide items

Configure zones/sources/preset categories

Hold and drag up/down to change the order

### Equinox App Licensing Note

Install the Equinox App (search for Vantage Equinox) on your iOS or Android devices. A valid license is needed for each Equinox device connected to a Vantage System. Licenses are available via Controller SD cards for up to 5 (EQ-APP-5), 10 (EQ-APP-10), or unlimited (EQ-APP-X) quantities of Equinox devices. Also, each EQ73 station adds one more license (EQ73TB-T1). Ensure Step 1 of the Design Center Setup was completed, as the Equinox App will not run without the Equinox Mobile Passcode. Launch the App, and follow the on-screen prompts in the Setup Wizard.

## IX. Connection Diagram Example

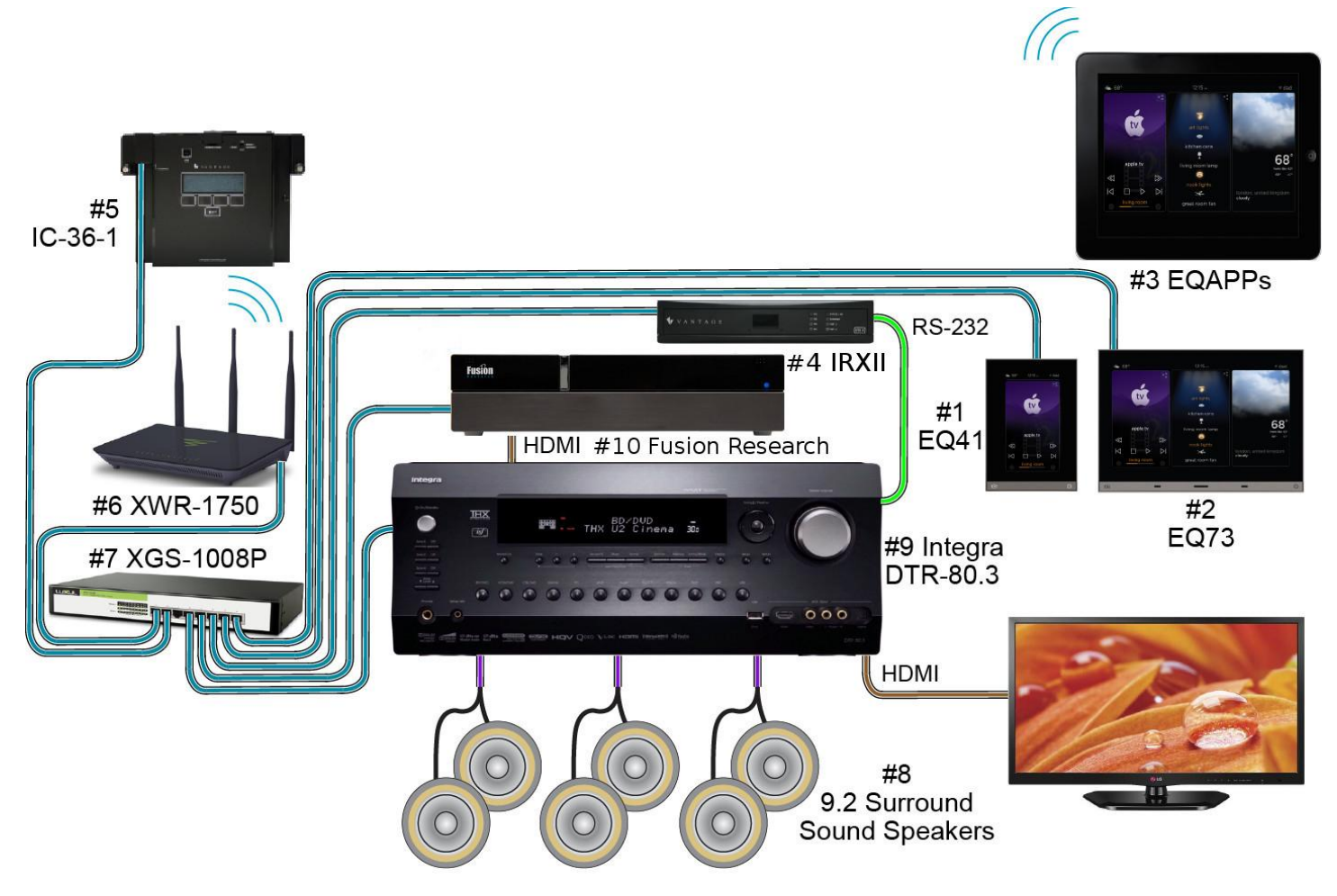

# X. Bill of Materials Example

| # | Device              | Manufacturer | Part Number   | Protocol                | Connector Type                 | Notes |
|---|---------------------|--------------|---------------|-------------------------|--------------------------------|-------|
| 1 | EQ41                | Vantage      | EQ41TB-TI     | Ethernet w/PoE          | Cat 5 (RJ45)                   |       |
| 2 | EQ73                | Vantage      | EQ73TB-TI     | Ethernet w/PoE          | Cat 5 (RJ45)                   |       |
| 3 | EQ Mobile Apps      | Vantage      | EQ-APP-5/10/X | WiFi                    | N/A                            |       |
|   | IR Interface        | Vantage      | IRX-II        | Ethernet, RS-232,<br>IR | Cat 5 Ethernet, RS-<br>232 dB9 |       |
|   | Infusion Controller | Vantage      | IC-36-1       | Ethernet                | Station bus / Cat 5            |       |

| # | Device               | Manufacturer    | Part Number              | Protocol                                                                          | Connector Type                           | Notes |
|---|----------------------|-----------------|--------------------------|-----------------------------------------------------------------------------------|------------------------------------------|-------|
|   | Wireless Router      | Luxul           | XWR-1750                 | Ethernet / WiFi                                                                   | Cat 5 (RJ45)                             |       |
|   | Gigabit Switch w/PoE | Luxul           | XGS-1008P                | Ethernet w/PoE                                                                    | Cat 5 (RJ45)                             |       |
|   | Zone Speakers        | Various         | Various                  | N/A                                                                               | 16/4 Speaker Wire                        |       |
|   | Receiver/Pre-amp     | Integra         | DTR-80.3                 | Ethernet, RS-232,<br>Dolby TrueHD,<br>DTS-HD, THX,<br>WMA, MP3,<br>Internet Radio | Cat 5 Ethernet, dB9<br>RS-232, HDMI, RCA |       |
|   | Media Player         | Fusion Research | Premiere Movie<br>Server | Ethernet, HDMI                                                                    | Cat 5 Ethernet,<br>HDMI                  |       |

## XI. Tech Notes

### Things to Know / Gotchas

- If the Sw Serial Number is not added into the Design Center file, then there is no way that the Vantage System can communicate with the Fusion Research device.
- After programming the controller or rebooting an EQ73, it is normal for the EQ73 to not update for up to a minute.
- A movie is started by pressing the movie cover or name. The process of starting the movie takes around 30 seconds. It is not uncommon for the movie to get to the movie description screen and then stop. If this happens, then simply press the 'play all' button from stage to stage until the movie start.

#### **Known Issues**

- Because of the protocol that the Fusion Research device employs, there must be approximately 300 ms between each command that the Vantage System sends to the device. While it is not usual, if the user attempts to send two commands (by pressing buttons) within 300 ms of each other, the second command will not be sent. The user will need to send the command (press the button) again.
- From time to time the Fusion may stop responding to commands. This typically occurs because the Fusion has stopped working properly and needs to be rebooted. If EQ73s are in use and stop controlling the Fusion once it is rebooted, then they need to be rebooted as well. If TPT touchscreens are in use and stop controlling the Fusion once it is rebooted, then the Infusion controller will need to be reset.

## XII. Design Center Task Procedure Table

The following table shows the most common procedures that are available for programming Design Center tasks with the Fusion. Tasks can be assigned to keypad buttons and Equinox scenes.

| Available Task Procedures |              |                                                |  |
|---------------------------|--------------|------------------------------------------------|--|
| Category                  | Folder       | Procedure                                      |  |
|                           | Keyboard     | Press Key<br>(0-9, A-Z)                        |  |
|                           | Media Server | Synchronize Current Album<br>(Refresh Artwork) |  |
|                           |              | Synchronize Hardware Song<br>(Refresh Title)   |  |
|                           |              | Back                                           |  |
|                           |              | Cancel                                         |  |
|                           |              | Down                                           |  |
|                           |              | Exit Menu                                      |  |
|                           |              | Left                                           |  |
|                           | Navigation   | Page Down                                      |  |
|                           |              | Page Up                                        |  |
| A sulta Attala a          |              | Right                                          |  |
| Audio/video               |              | Select                                         |  |
|                           |              | Show Menu                                      |  |
|                           |              | Up                                             |  |
|                           |              | Forward                                        |  |
|                           |              | Pause                                          |  |
|                           |              | Play                                           |  |
|                           |              | Record Start                                   |  |
|                           |              | Rewind                                         |  |
|                           | Play         | Skip Next                                      |  |
|                           |              | Skip Previous                                  |  |
|                           |              | Stop                                           |  |
|                           |              | Synchronize Elapsed Time                       |  |
|                           |              | Synchronize Play Speed                         |  |
|                           |              | Synchronize Play State                         |  |
|                           |              | Synchronize Remaining Time                     |  |